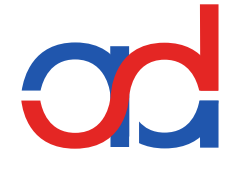

# Inbetriebnahme-Handbuch

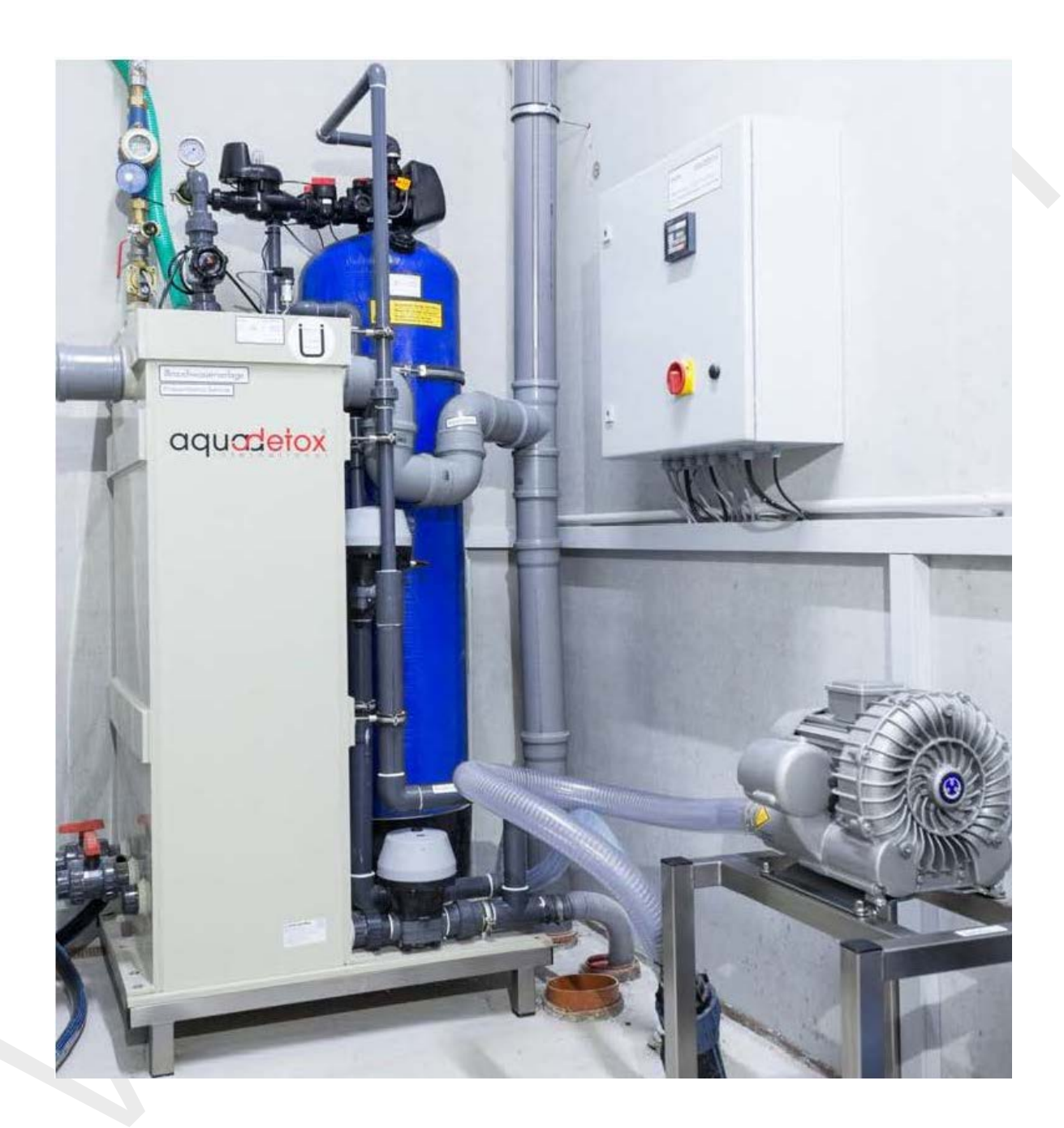

# - Auszug UV-System -

| Datum                                                                                 | Gezeichnet | Geprüft | Dokumentennummer | Dokumentenart | Seite | Total  |
|---------------------------------------------------------------------------------------|------------|---------|------------------|---------------|-------|--------|
| 08.2021                                                                               | M00025     | M00002  | 017 1 01 03_A5   | IBN           | 1     | - 87 - |
| aquadetox international GmbH   Am Langenberg 2   D-88317 Altmannshofen                |            |         |                  |               |       |        |
| Tel.: +49 (0)7565/9805-0   Fax: +49 (0)7565/9805-19   info@aquadetox-international.de |            |         |                  |               |       |        |

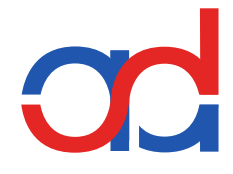

# Anhang 20.6 | Option UV-System

Die Auslegung der UV-Anlage erfolgt kundenspezifisch. Die Anlage ist vormontiert.

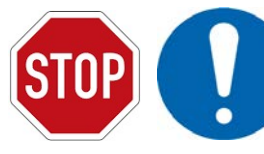

Gefahr für Leben und Gesundheit, wenn die erforderlichen Vorsichtsmaßnahmen nicht getroffen werden! Gefahr der Fehlfunktion/Beschädigung der Anlage, wenn die erforderlichen Vorsichtsmaßnahmen nicht getroffen werden!

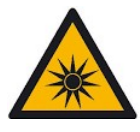

Dieses Gerät arbeitet mit UVC-Strahlung!

UVC-Strahlung kann Haut und Augen schädigen!

Niemals ungeschützt der UVC-Strahlung aussetzen!

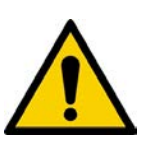

#### Achtung!

Bei unsachgemäßer Verwendung/Behandlung des UV-Systems besteht Gefahr für Leben und Gesundheit! d Lesen Sie vor Beginn jeglicher Handhabung die entsprechenden Kapitel der Betriebsanleitung im Anhang Betriebsanleitungen.

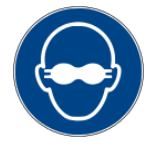

Zum Schutz der Augen ist immer eine entsprechende Schutzbrille zu tragen. Die Schutzbrille muß der DIN EN 170 entsprechen.

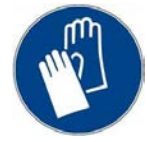

UV-Lampen und Quarztauchrohre dürfen nur mit entsprechenden Handschuhen berührt werden.

## 6.1 Bestimmungsgemäße Verwendung

Die DES-System Anlage dient der Inaktivierung von Mikroorganismen wie Bakterien, Viren und Hefen in Wässern.

Der DES-System Anlage darf nur klares, farbloses, von Eisen und Mangan freies Wasser zugeführt werden.

Die UV-Desinfektionsanlage ist nur für die in den technischen Daten vorgesehenen Betriebsbedingungen zu nutzen.

Auf Grund ihrer Konstruktion können UV-Anlagen direkt in die Förderleitungen eingesetzt werden. Die DES-System Anlage wird bei einer Wasserversorgung unmittelbar nach der Wassergewinnung und einer eventuellen Aufbereitung, auf jeden Fall vor dem Verteilernetz und eventuellen Speicherbehältern installiert.

| Datum                                                                                 | Gezeichnet | Geprüft | Dokumentennummer | Dokumentenart | Seite | Total  |
|---------------------------------------------------------------------------------------|------------|---------|------------------|---------------|-------|--------|
| 05.2020                                                                               | M00025     | M00002  | 017 1 01 03_     | UVS           | 1     | - 18 - |
| aquadetox international GmbH   Am Langenberg 2   D-88317 Altmannshofen                |            |         |                  |               |       |        |
| Tel.: +49 (0)7565/9805-0   Fax: +49 (0)7565/9805-19   info@aquadetox-international.de |            |         |                  |               |       |        |

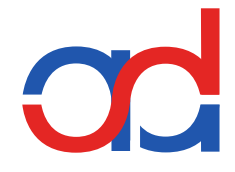

# 6.2 Das Verfahren

Die UV-Desinfektion ist ein rein physikalischer Prozess und erfolgt im Durchlaufverfahren in einer Bestrahlungskammer. Mikroorganismen die der effektiven UVC- Strahlung ausgesetzt sind werden sekundenschnell inaktiviert. Dies bedeutet, in den Zellen werden photochemische Reaktionen ausgelöst, welche die lebensnotwendigen Vorgänge unterbinden und die Mikroorganismen unschädlich machen.

#### Vorteile des Verfahrens

- Keine Zugabe von Chemikalien
- Keine Bildung von gesundheitsgefährdenden Nebenprodukten
- Inaktivierung von Mikroorganismen erfolgt sekundenschnell

#### 6.3 Anlagenbeschreibung

Eine UV-Anlage besteht im Wesentlichen aus einem UV-Reaktor und dem zugehörigen Schaltschrank. Die UV-Anlage wird in einbaufertigem Zustand geliefert. Verbindungskabel für UV-Strahler und UV-Sensor gehören zum Lieferumfang.

#### 6.4 Schaltschrank

Die Schaltkästen der UV-Anlagen sind für den automatischen Betrieb konzipiert.

Auf der X1-Klemmleiste sind entsprechend der Ausführung die Kontakte für Fehlfunktionen, Zeitrelais für Spülprozesse oder Temperaturüberwachung vorhanden.

Alle UV-Anlagensysteme erhalten werkseitig einen 100-%-Test. Der Schaltkasten, die Module und die Klemmleisten sind entsprechend der aktuellen Normen geprüft.

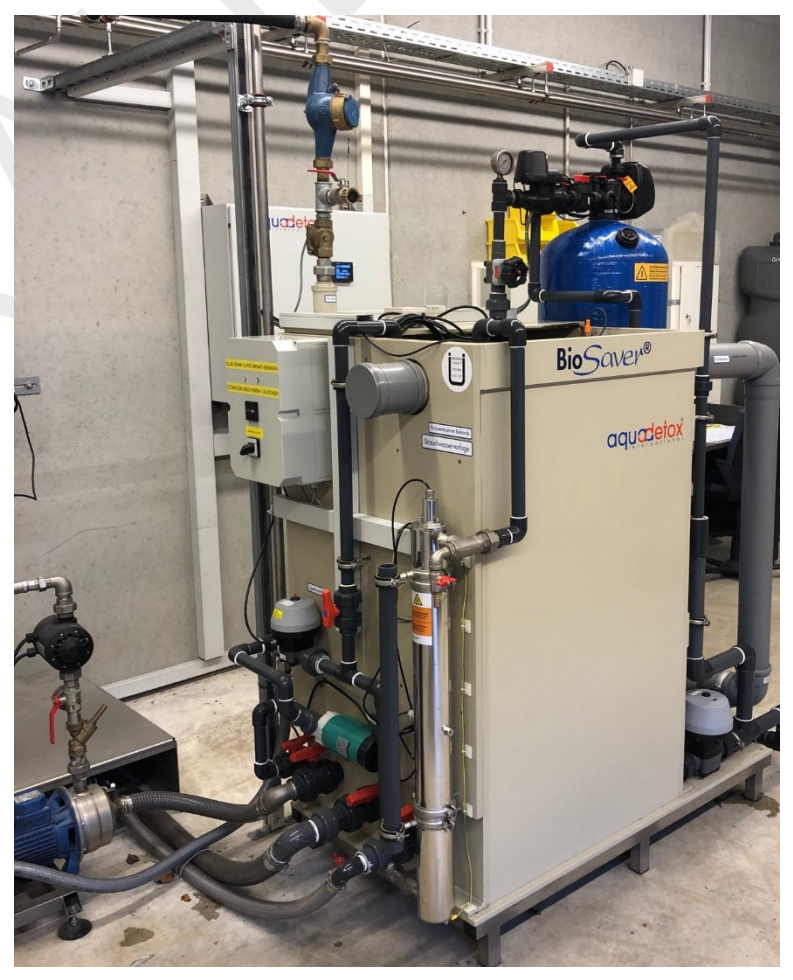

BioSaver®-System 40 mit UV-Anlage Standard

| Datum                                                                  | Gezeichnet | Geprüft | Dokumentennummer | Dokumentenart | Seite | Total  |
|------------------------------------------------------------------------|------------|---------|------------------|---------------|-------|--------|
| 05.2020                                                                | M00025     | M00002  | 017 1 01 03_     | UVS           | 2     | - 18 - |
| aquadetox international GmbH   Am Langenberg 2   D-88317 Altmannshofen |            |         |                  |               |       |        |

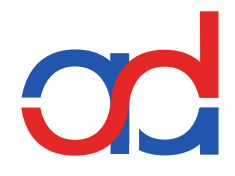

# 6.5 Betrieb

Die UV-Anlagen sind **für Wassertemperaturen von 2 - 35°C** bzw. **maximal 55°C** im Dauerbetrieb konzipiert. Darüber hinaus ist der kontinuierliche Durchfluss entsprechend der technischen Daten der UV-Anlage der optimale Betriebszustand. Bei diskontinuierlicher Betriebsweise ist darauf zu achten, dass Übertemperaturen im Reaktor und häufige Schaltungen zu vermeiden sind.

| UV-System             | Wassertemperatur |
|-----------------------|------------------|
| Standard DES 80 - 300 |                  |
| DES 80                | 2 - 35°C         |
| DES 120 -300          | 2 - 55°C         |
| Mit Überwachung       |                  |
| DES 80                | 2 - 35°C         |
| DES 120 -300          | 2 - 55°C         |
| Standard DES180 - 480 |                  |
| DES 180 - 240         | 2 - 35°C         |
| DES 360 - 480         | 2 - 55°C         |
| Mit Überwachung       |                  |
| DES 180 - 240         | 2 - 35°C         |
| DES 360 - 480         | 2 - 55°C         |

ohne Überwachung ≙ Standard

mit Überwachung ≙ UV- und Temperaturüberwachung

Die Auslegung der UV-Anlage erfolgt kundenspezifisch. Die Anlage ist vormontiert.

# 6.6 Strahlerwechsel

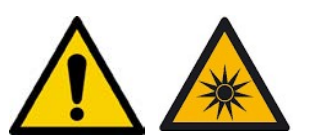

Die Effektivität der UV-Anlage wird maßgeblich von der UV-Intensität im Reaktor bestimmt. Diese kann sich im laufenden Betrieb durch die Alterung des Strahlers oder Belag auf den Quarztauchrohren vermindern. Dies gilt auch für schwankende Transmissionen, Wassertemperaturen oder geringere Durchsätze.

Der Strahlerwechsel ist ausführlich im Kapitel 10.2 der Installations- und Bedienungsanleitung der UV-Anlage beschrieben. Der Strahler wird turnusgemäß alle 8.000 Betriebsstunden erneuert. Der Strahlerwechsel kann nach entsprechender Einweisung durch eine sachkundigen Person kundenseits erfolgen.

| Datum                                                                                                    | Gezeichnet | Geprüft | Dokumentennummer | Dokumentenart | Seite | Total  |
|----------------------------------------------------------------------------------------------------|------------|---------|------------------|---------------|-------|--------|
| 05.2020                                                                                                    | M00025     | M00002  | 017 1 01 03_     | UVS           | 3     | - 18 - |
| aquadetox international GmbH   Am Langenberg 2   D-88317 Altmannshofen<br>Tel.: +49 (0)7565/9805-0   Fax: +49 (0)7565/9805-19   info@aguadetox-international.de |            |         |                  |               |       |        |

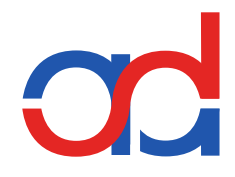

# 6.7 Montage

# 6.7.1 Bauseitige Voraussetzungen für die Montage der UV-Anlage

Reaktor

| Maßnahme                                                                                                    | Zweck                                                                          |
|----------------------------------------------------------------------------------------------------|--------------------------------------------------------------------------------|
| Installation im Gebäude<br>Frostfrei und Schutz vor direkter Sonneneinstrahlung                                                                                                    | Vermeidung Schädigung des Systems                                              |
| Konstruktive und verfahrenstechnische Einbindung prüfen                                                                                                    | Systemcheck                                                                    |
| Prüfen Sie den Betriebsdruck, die<br>Umgebungstemperaturen und die Netzspannung                                                                                                    | Schutz des UV-Systems                                                          |
| Achten Sie darauf, dass ausreichend Freiraum gemäß der Einbaumaße vorhanden ist.                                                                                                    | Wartung und Servicearbeiten                                                    |
| <ul> <li>Stellen Sie sicher, dass Druckstöße vermieden werden</li> <li>bei Befüllung und Entlüftung des Reaktors</li> <li>durch langsames Pumpenanfahren</li> <li>(Frequenzumrichter)</li> <li>durch langsames Öffnen von Ventilen</li> <li>(Klappensteuerung)</li> <li>bei Entlüftung des Leitungsnetzes</li> </ul> | Vermeidung Schädigung des UV-Reaktors                                          |
| Stellen Sie sicher, dass die Halterungen des<br>Reaktors (bauseits) für das entsprechende Gewicht<br>ausgelegt sind.                                                                                                    | Sicherheit bei Installation und Schutz des Systems                             |
| Achten Sie auf Spülprozesse. Im Bedarfsfall ist bauseits<br>eine Zu – und Ablaufmöglichkeit mit Magnetventil<br>vorzusehen. Beachten Sie dabei den Q <sub>max</sub> .                                                                                                    | Schutz zur Überhitzung des UV-Systems<br>Automatische Betriebsweise der Anlage |
| Achten Sie darauf, dass bei der Installation<br>Maßnahmen getroffen werden, die gewährleisten, dass<br>kein unbehandeltes Wasser verteilt werden kann.                                                                                                    | Verfahrenstechnischer Schutz                                                   |

# Elektroinstallation

| Maßnahme                                                                                     | Zweck                                                                               |
|----------------------------------------------------------------------------------------------|-------------------------------------------------------------------------------------|
| Sicherstellung der erforderlichen Betriebsspannung                                           | Vermeidung von Fehlfunktionen<br>Vermeidung Schödigung des Systems                  |
| Prüfen der Vorsicherung und Schutzmaßnahmen (FI-<br>Schutz)                                  | Vermeidung von Fehlfunktionen<br>Sicherheit zur Installation und Schutz des Systems |
| Prüfen der Standortauswahl für die Wandmontage.<br>Kabellängen beachten                      | Vermeidung von Fehlfunktionen                                                       |
| Sicherstellung der Umgebungstemperatur von max.<br>35°C und dem Schutzgrad am Standort IP 54 | Vermeidung von Überhitzung                                                          |
| Sicherstellung der fachgerechten Zuführung von<br>Anbindungskabel und der Signalbelastungen  | Vermeidung von Fehlfunktionen                                                       |

| Datum                                                                                 | Gezeichnet | Geprüft | Dokumentennummer | Dokumentenart | Seite | Total  |
|---------------------------------------------------------------------------------------|------------|---------|------------------|---------------|-------|--------|
| 05.2020                                                                               | M00025     | M00002  | 017 1 01 03      | UVS           | 4     | - 18 - |
| aquadetox international GmbH   Am Langenberg 2   D-88317 Altmannshofen                |            |         |                  |               |       |        |
| Tel.: +49 (0)7565/9805-0   Fax: +49 (0)7565/9805-19   info@aquadetox-international.de |            |         |                  |               |       |        |

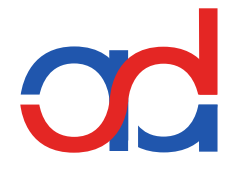

#### 6.7.2 Die Installation/Montage

und die Inbetriebnahme der UV-Anlage DES-System darf nur von eingewiesenen Fachleuten erfolgen. Der Umgang mit UV-Strahlung und Glas bedarf besonderer Sorgfalt. Im Zweifel einer Handlung kontaktieren Sie bitte im Vorfeld die aquadetox international GmbH.

Die UV-Anlage ist so zu installieren, dass der UV-Reaktor keine mechanischen Schwingungen aufnimmt.

Das Öffnen und Installieren des Gerätes darf nur im strom- und drucklosen Zustand erfolgen.

Vor der Reinigung, Wartung oder dem Austausch von Teilen muss das Gerät von allen Spannungsquellen getrennt werden.

Die Anlage ist werkseitig vormontiert und bereits mit dem Wasseraufbereitungssystem verbunden. Sollte dennoch Handlungsbedarf bei der Montage entstehen, sind folgende Punkte zu beachten:

- 1. Bei der Platzauswahl auf Freiraum für Strahlerwechsel achten! (Siehe Anlagenbeschreibung, Maß "D")
- 2. Vor direkter Sonneneinstrahlung und vor Frost schützen!
- 3. Die Installation der UV-Anlage erfolgt senkrecht, Einlass unten Auslass oben!

Bei waagerechter Installation muss auf die Entlüftung im UV-Reaktor geachtet werden. Außerdem MUSS der UV-Sensor von oben nach unten (oder seitwärts) in den Wasserfluß montiert werden, um Ablagerungen zu vermeiden

- 4. Die Befestigung der UV-Anlage ist mit Rohrschellen (innen mit Gummilagerung) oder anderen geeigneten Befestigungsmitteln (PVC-Schellen) vorzunehmen.
- 5. Verrohrung an die Ein- bzw. Auslass-Stutzen befestigen (auf Probenahmeventil oder andere Zusatzmodule achten)
- 6. Auf hydraulische Dichtheit prüfen, Reaktor entlüften!
- 7. Den Schaltkasten an die geeignete Stelle zur Wandmontage oder am Gestell anbringen. (Kabellängen für Netzstecker und Strahlerkabel beachten). Bauseitige P-Erdungen sind an die entsprechend gekennzeichneten Stellen am Schaltschrank bzw. Reaktor anzubringen.
- 8. Strahlerkupplung an den Strahler anbringen (Achtung! Die Verbindung des Vier-Pin Steckkontakts ist nur in einer Variante möglich! Visuell erkennbar). Strahler einstecken bis er vollständig versenkt ist. Anschließend wird die Schutzkappe mit leichter Drehbewegung aufgesetzt, die PG-Verschraubung festgedreht und die Sicherungsschraube befestigt.
- 9. Der Sensor ist vormontiert. Beim Ansetzen der Sensorverschraubung bitte die Ansatznut und Kerbe beachten! Die Verschraubung ist ordnungsgemäß befestigt und IP 65 konform, wenn das Einrasten spürbar und hörbar bemerkt wird.
- 10. Optional! Kabelverbindung für Sicherheitseinrichtungen herstellen! Siehe Punkt 6.12.
- 11. Netzkabel anschließen oder Netzstecker anstecken!

| Datum                                                                                 | Gezeichnet | Geprüft | Dokumentennummer | Dokumentenart | Seite | Total  |
|---------------------------------------------------------------------------------------|------------|---------|------------------|---------------|-------|--------|
| 05.2020                                                                               | M00025     | M00002  | 017 1 01 03_     | UVS           | 5     | - 18 - |
| aquadetox international GmbH   Am Langenberg 2   D-88317 Altmannshofen                |            |         |                  |               |       |        |
| Tel.: +49 (0)7565/9805-0   Fax: +49 (0)7565/9805-19   info@aguadetox-international.de |            |         |                  |               |       |        |

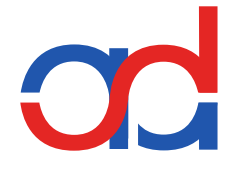

# 6.8 Inbetriebnahme

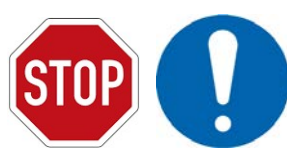

Gefahr für Leben und Gesundheit, wenn die erforderlichen Vorsichtsmaßnahmen nicht getroffen werden! Gefahr der Fehlfunktion/Beschädigung der Anlage, wenn die erforderlichen Vorsichtsmaßnahmen nicht getroffen werden!

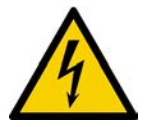

Achtung! Warnung vor gefährlicher elektrischer Spannung! Achten Sie darauf, daß Ihre Hände und Werkzeug trocken sind!

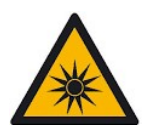

Dieses Gerät arbeitet mit UVC-Strahlung!

UVC-Strahlung kann Haut und Augen schädigen!

Niemals ungeschützt der UVC-Strahlung aussetzen!

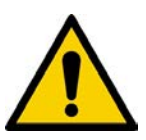

#### Achtung!

Bei unsachgemäßer Verwendung/Behandlung des UV-Systems besteht Gefahr für Leben und Gesundheit! d Lesen Sie vor Beginn jeglicher Handhabung die entsprechenden Kapitel der Betriebsanleitung im Anhang Betriebsanleitungen.

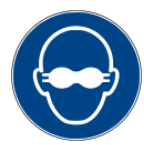

Zum Schutz der Augen ist immer eine entsprechende Schutzbrille zu tragen. Die Schutzbrille muß der DIN EN 170 entsprechen.

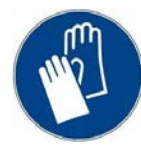

UV-Lampen und Quarztauchrohre dürfen nur mit entsprechenden Handschuhen berührt werden.

Die Inbetriebnahme von UV-Anlage und Zubehör darf nur von qualifiziertem Personal ausgeführt werden.

Vor dem Einschalten der UV-Anlage muss sichergestellt sein, dass sämtliche erforderlichen Sicherheitseinrichtungen installiert und funktionstüchtig sind.

| Datum                                                                  | Gezeichnet | Geprüft | Dokumentennummer | Dokumentenart | Seite | Total  |
|------------------------------------------------------------------------|------------|---------|------------------|---------------|-------|--------|
| 05.2020                                                                | M00025     | M00002  | 017 1 01 03_     | UVS           | 6     | - 18 - |
| aquadetox international GmbH   Am Langenberg 2   D-88317 Altmannshofen |            |         |                  |               |       |        |

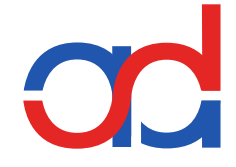

# 6.8.1 Reaktor

Voraussetzungen:

- Verrohrung ist erfolgt
- Reaktor ist mit Wasser befüllt und entlüftet
- Netz- und Kabelverbindungen sind hergestellt

#### 6.8.2 Schaltschrank und System

Voraussetzungen:

- Schaltschrank ist befestigt und Netz- und Kabelverbindungen sind hergestellt
- UV-Strahler ist eingesetzt und angeschlossen. Siehe 6.8.2.1.
- UV-Sensor (und Temperaturüberwachung) sind angeschlossen

## **das des-system nur mit Angeschlossenen uv-strahlern betreiben!**

#### 6.8.2.1 Einsetzen des UV-Strahlers

- 1. Handschuhe anziehen!
- 2. Sicherungsschraube lösen
- 3. Schutzkappe mit leichter Drehbewegung abziehen
- Neuen Strahler anstecken. VORSICHT: den UV-Strahler nicht mit bloßen Händen anfassen! Falls doch geschehen, mit Alkohol reinigen.
- 5. Montage in umgekehrter Reihenfolge
- 6. Kontrolle auf Dichtheit und feste Schraubverbindungen

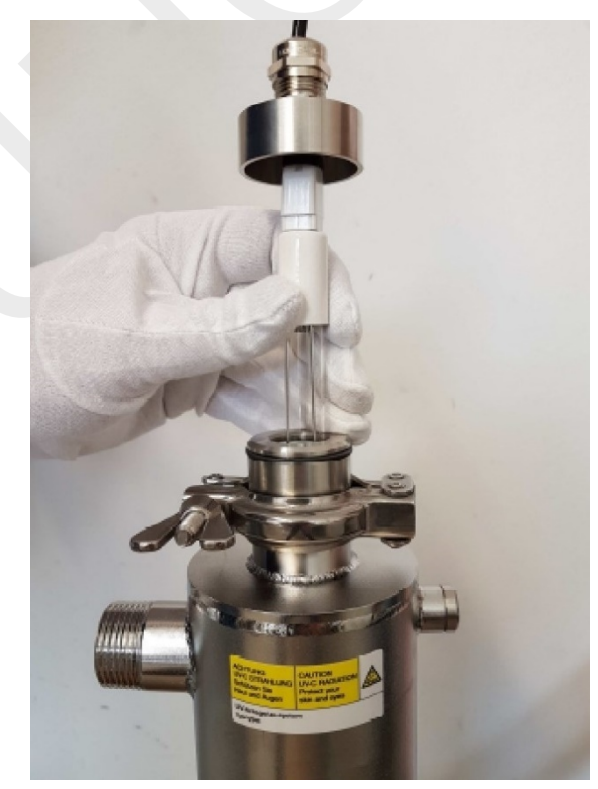

#### 6.8.3 Hand-Betrieb

Die Anlage wird über Hand/Auto Schalter im Hand Modus eingeschaltet: erst dann sind UV-Strahler und Monitor in Betrieb.

#### 6.8.4 Auto-Betrieb

Anschluss siehe Stromlaufplan über Fernsteuereingang. Der Auto Modus ist nur bei angeschlossenen Kabelverbindungen des Fernsteuereinganges aktiv. Anlage wird über Hand/Auto Schalter im Auto Modus eingeschaltet.

| Datum                                                                                 | Gezeichnet | Geprüft | Dokumentennummer | Dokumentenart | Seite | Total  |
|---------------------------------------------------------------------------------------|------------|---------|------------------|---------------|-------|--------|
| 05.2020                                                                               | M00025     | M00002  | 017 1 01 03_     | UVS           | 7     | - 18 - |
| aquadetox international GmbH   Am Langenberg 2   D-88317 Altmannshofen                |            |         |                  |               |       |        |
| Tel.: +49 (0)7565/9805-0   Fax: +49 (0)7565/9805-19   info@aguadetox-international.de |            |         |                  |               |       |        |

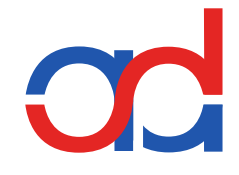

ENTER

**UV-Monitor** 

## 6.9 UV Monitor

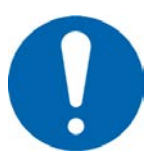

Die Frontplatte enthält neben den Bedienungstasten ein 2zeiliges, alphanumerisches Display mit mehrfarbiger Hintergrundbeleuchtung zur Anzeige von Messwerten und Betriebszuständen.

In **Zeile 1** werden rollierend alle **Betriebszustände** angezeigt.

Die Zeile 2 zeigt rollierend alle Messwerte.

Diese rollierende Anzeige lässt sich im Menü wahlweise abstellen.

Mittels der frontseitigen Bedientasten ▼ ▲ können die Messwerte in Zeile 2 manuell durchgeblättert werden.

Über die frontseitigen Tasten erfolgt auch die komplette Einstellung/Programmierung des Monitors.

Ein auf Wunsch aktivierbarer Passwortschutz beschränkt die Bedienfunktionen auf ein reduziertes Menü für den Standardbetrieb.

#### 6.9.1 Bedienung der Tasten und Navigation im Menü

Vor Beginn ist das Gerät auf seine Außenbeschaltung anzupassen. Für die Navigation im Menü und die Einstellung/Programmierung aller Werte steht ein Tastenfeld mit 6 Tasten auf der Frontseite zur Verfügung. Das Navigieren im Menü gelingt intuitiv. Ein kurzes Drücken der Tasten genügt. Ein langes Drücken hat nur für die ESC-Taste eine Sonderfunktion.

Esc

#### 6.9.2 Funktion der Tasten

|       | Cursor eine Stelle nach links/rechts, Blättern im<br>Menü |
|-------|-----------------------------------------------------------|
|       | Ziffer an der Cursorposition um 1                         |
|       | verringern/erhöhen, Blättern im Menü                      |
| Enter | Auswahl des Menüs/Untermenüs, Bestätigung der             |
|       | Eingabe                                                   |
| Esc   | Abbruch ohne Änderung, Rückkehr in die                    |
|       | übergeordnete Menüebene/zur Basisanzeige                  |
| Esc   | Sonderfunktion: Durch langes Drücken Aufruf der           |
|       | Funktion Referenzmessung                                  |

Wird zwei Minuten lang keine Taste gedrückt, kehrt der Monitor automatisch zur Basisanzeige zurück.

| Datum                                                                  | Gezeichnet | Geprüft | Dokumentennummer | Dokumentenart | Seite | Total  |  |  |
|------------------------------------------------------------------------|------------|---------|------------------|---------------|-------|--------|--|--|
| 05.2020                                                                | M00025     | M00002  | 017 1 01 03_     | UVS           | 8     | - 18 - |  |  |
| aquadetox international GmbH   Am Langenberg 2   D-88317 Altmannshofen |            |         |                  |               |       |        |  |  |

Tel.: +49 (0)7565/9805-0 | Fax: +49 (0)7565/9805-19 | info@aquadetox-international.de

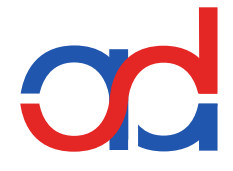

#### 6.9.3 Anzeigen

In der Basisanzeige wird im Display des Monitors in der ersten Zeile immer der Betriebszustand angezeigt.

Die Hintergrundfarbe passt sich dem angezeigten Betriebszustand an und wechselt von dunkelgrün bei normalem Betrieb über gelbgrün bei Voralarm nach rot bei Hauptalarm.

Sind mehrere Alarme aktiv, werden diese alle 2 Sekunden rollierend in der ersten Zeile angezeigt.

Der von der Priorität höherwertige Alarm bestimmt die Hintergrundfarbe (z. B. Voralarm Lebensdauer und Hauptalarm UV1 = > Hintergrundfarbe rot wegen Hauptalarm.

In der zweiten Zeile des Displays werden die **Werte** aller aktivierten Messfunktionen angezeigt. Mittels der Pfeiltasten ▼ ▲ können die Werte manuell durchgeblättert werden.

Vier Minuten nach der letzten Eingabe beginnen die Werte in Zeile 2 automatisch zu rollieren. Diese Funktion ist abschaltbar.

#### 6.9.4 Beschaltung

| UV/<br>UV/                                   | TempSensor mit Spannun;<br>Temp. sensor with voltage o                                                                    | gsausgang<br>JKabel Z1/cable Z1                             | $U_{our}UV$ braun/brown     I $U_a$ (-) GND blau/blue $U_{our}$ Temp weiß/white $U_a$ (+) schwarz/black                                                                            | 18         +10V           19         +5V         Uin1           20         +2V           21         Gnd                                                                                                    |                                                                                 |                                                                   |              |                                                                                                    | Imp status - ser / tol     ing status - ser / tol     ing status - ser | t lamp<br>13 12 11 10 9<br>tector<br>tstart<br>upplier<br>12, 13 kep shot<br>estimation and aton LED 20reA<br>14, 15 - AKLED RUN<br>• t testpoint<br>• testpoint |
|----------------------------------------------|----------------------------------------------------------------------------------------------------|-------------------------------------------------------------|----------------------------------------------------------------------------------------------------|----------------------------------------------------------------------------------------------------|---------------------------------------------------------------------------------|-------------------------------------------------------------------|--------------|----------------------------------------------------------------------------------------------------|----------------------------------------------------------------------------------------------------|----------------------------------------------------------------------------------------------------|
| UV-<br>UV<br>UV-<br>UV-<br>UV-<br>UV-<br>UV- | Sensor Diode<br>sensor diode<br>Sensor Standard<br>Sensor Spannungsausgang<br>sensor with voltage output<br>r 50-2000W/2V | Kabel Z2/cable Z2                                           | Anode rot/red (Schirm/screen) Katode weiß/white (innen/center) Uour braun/brown Uour GND weiß/white Uour (-) blau/blue                                                             | 16         A         UV-sensor           17         K         (diode)           18         +10V           19         +5V         Uin1           20         +2V           21         Gnd                                                                                                    | main-alarm                                                                      | 15<br>14<br>13<br>12<br>11<br>10                                  |              | Hauptventil<br>Main valve<br>Betrieb OK<br>Operation o.k.<br>Voralarm<br>Pre alarm<br>Spülventil<br>Euch valve | Electronic Ballas<br>EVG UVT 40-12<br>prehaat start / Instant<br>208/230/VAC ± 10%<br>t; 0 + 40 °C                                                                                                    | 0-480<br>tt for UVC lamps<br>50W 0.8 - 1.5A<br>start<br>                                                                                                    |
| Sens<br>4-20                                 | sensor with current output<br>sor 50-2000W/<br>DmA                                                                        | Kabel Z1/cable Z1                                           | U <sub>a</sub> (+) schwarz/black<br>I <sub>our</sub> blau-schwarz/blue-black<br>U <sub>a</sub> (+) braun-weiß/brown-white<br>r übergeordneten Steuerung<br>to higher level control | 22         +Uin2         2V           23         +24V         20mA           24         +lin1         4-20mA           25         +24V         20mA           26         +lin2         4-20mA           27         +24V         20mA           28         A         RS485           29         B         RS485           30         +lout 0/4-20mA           31         Gnd | Gnd<br>flowmeter<br>alarm off<br>lamp error<br>switching cycle<br>115 - 230 VAC | 9       8       7       6       5       4       3       2       1 |              | Durchflussmes                                                                                                  | 8 7 654<br>asser                                                                                                    |                                                                                                    |
| Tem<br>tem<br>PT1                            | nperatursensor<br>perature sensor                                                                                         | 4 LKM 253<br>3 Messumform<br>transduce<br>1 PT100 zu/to 4-2 | ner 70 U <sub>s</sub> (+)<br>r<br>20mA 60                                                                                                    | 24 +lin1 4-20mA<br>25 +24V 20mA<br>26 +lin2 4-20mA<br>27 +24V 20mA                                                                                                    | L -<br>N -<br>PE -                                                              |                                                                   |              |                                                                                                    |                                                                                                    |                                                                                                    |
|                                              | Datum<br>05.2020                                                                                                    | Gezeichnet<br>M00025                                        | Geprüft<br>M00002                                                                                                    | Dokum<br>017                                                                                                    | entennummer<br>7 1 01 03                                                        | D-88317 A                                                         | Dokumo<br>UV | entenart<br>VS                                                                                                 | Seite<br>9                                                                                                    | Total<br>- 18 -                                                                                                    |
|                                              | Te                                                                                                    | el.: +49 (0)75                                              | 65/9805-0   Fax: +/                                                                                                    | 49 (0)7565/9805                                                                                                    | 5-19   info@a                                                                   | aquadeto                                                          | x-interna    | ational.d                                                                                                    | е                                                                                                    |                                                                                                    |

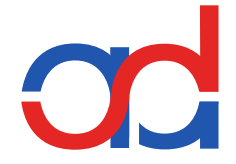

#### 6.9.5 Menüstruktur I

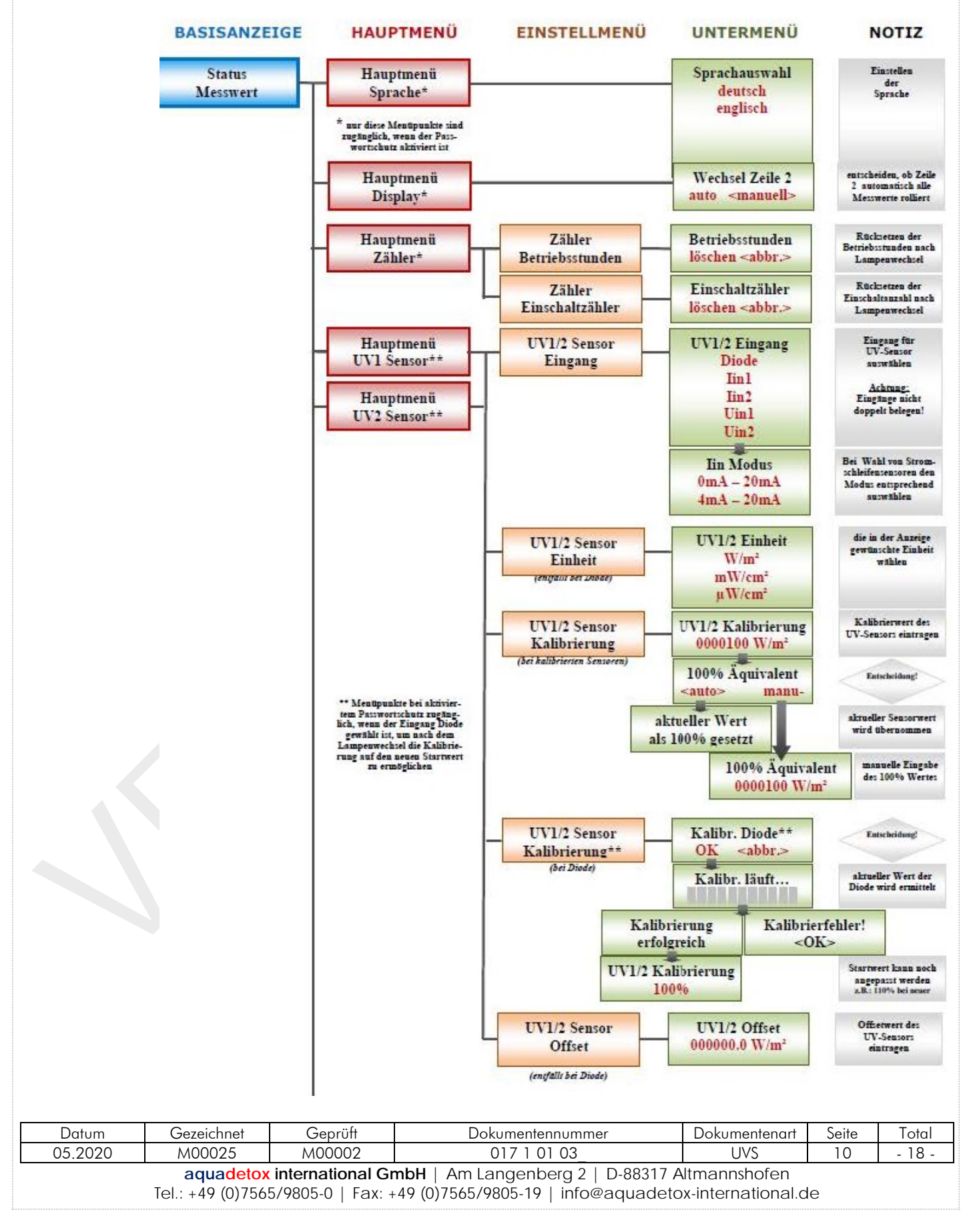

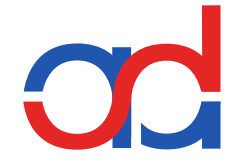

Menüstruktur II

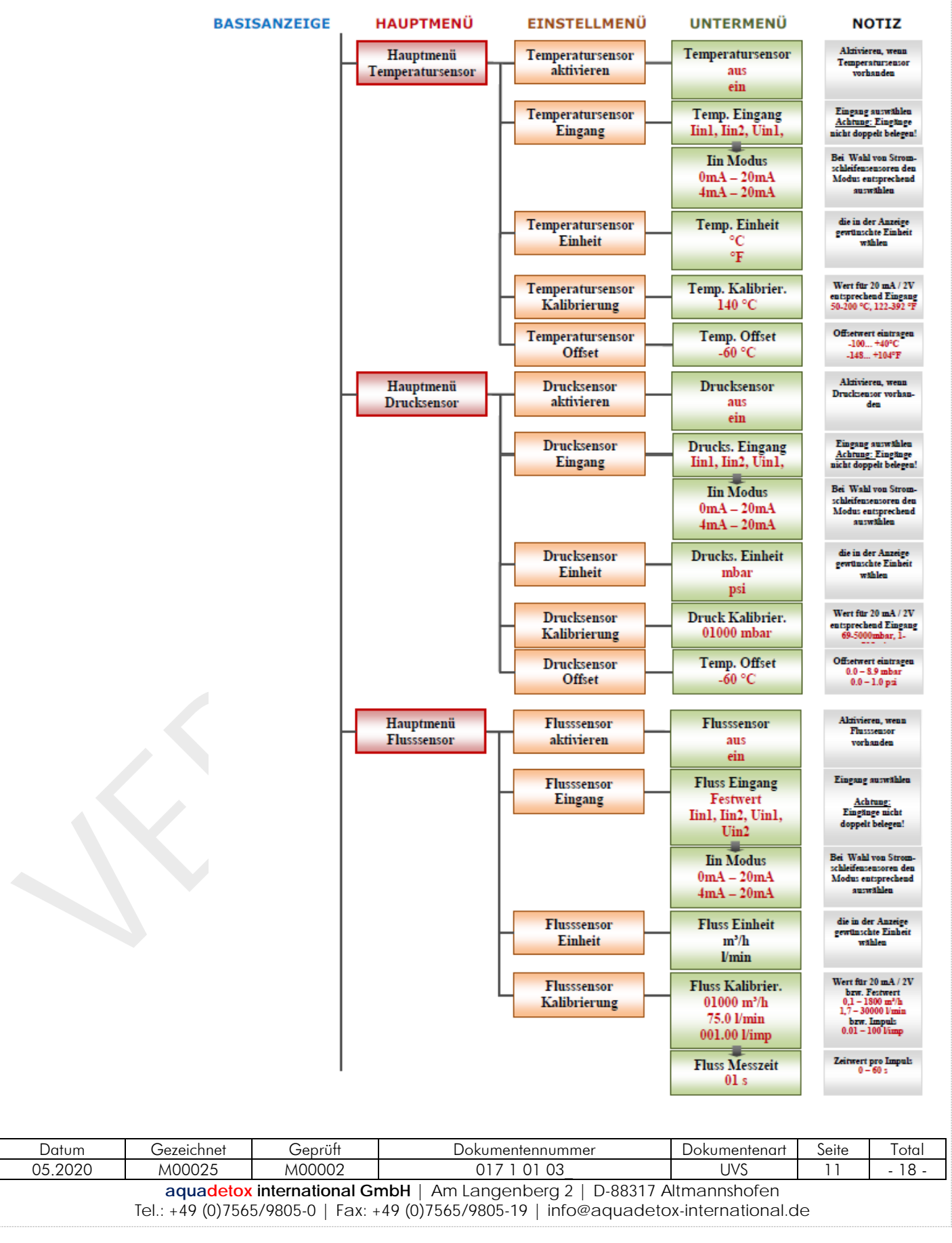

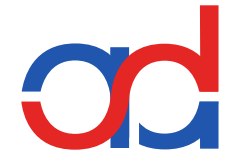

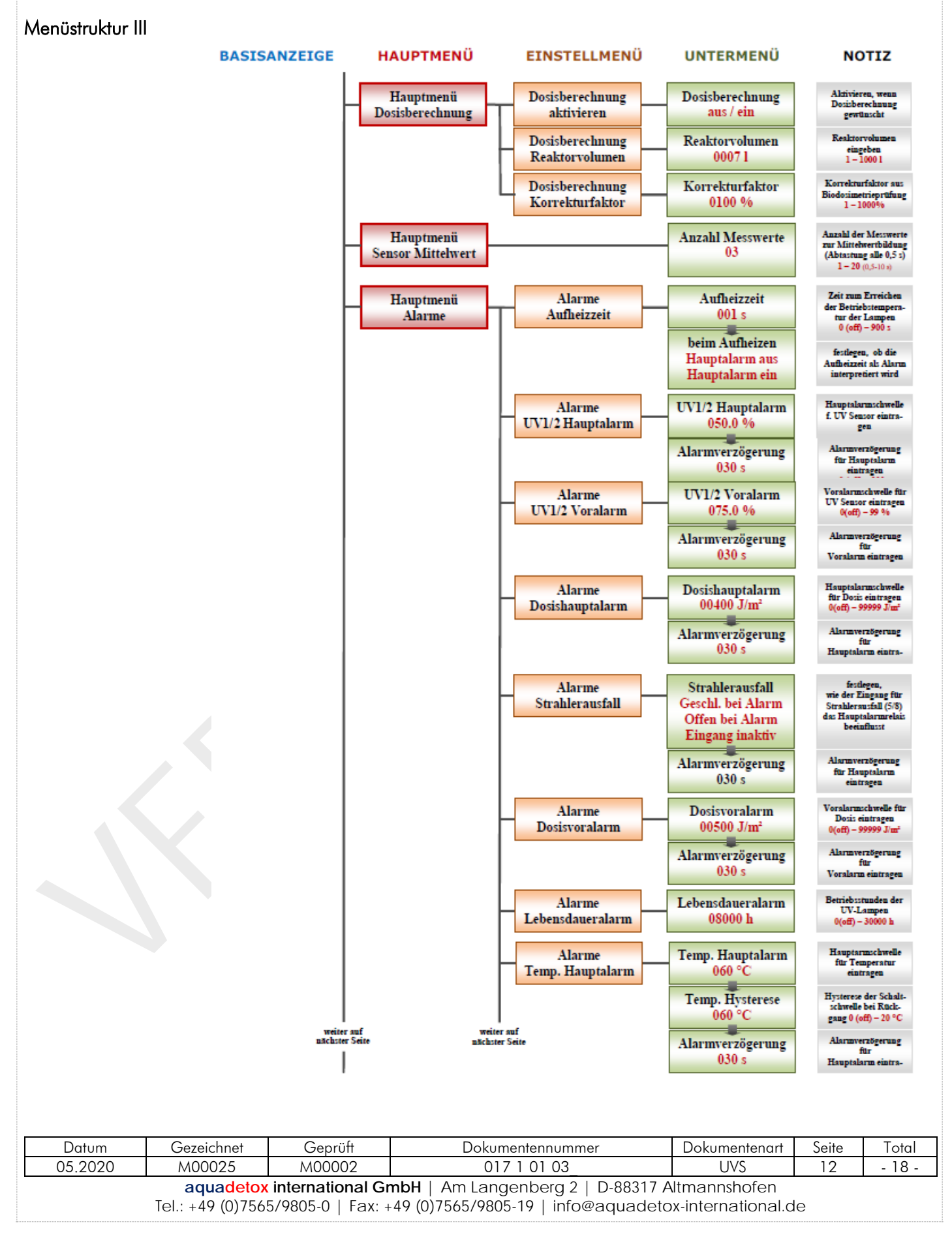

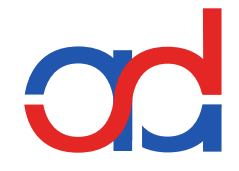

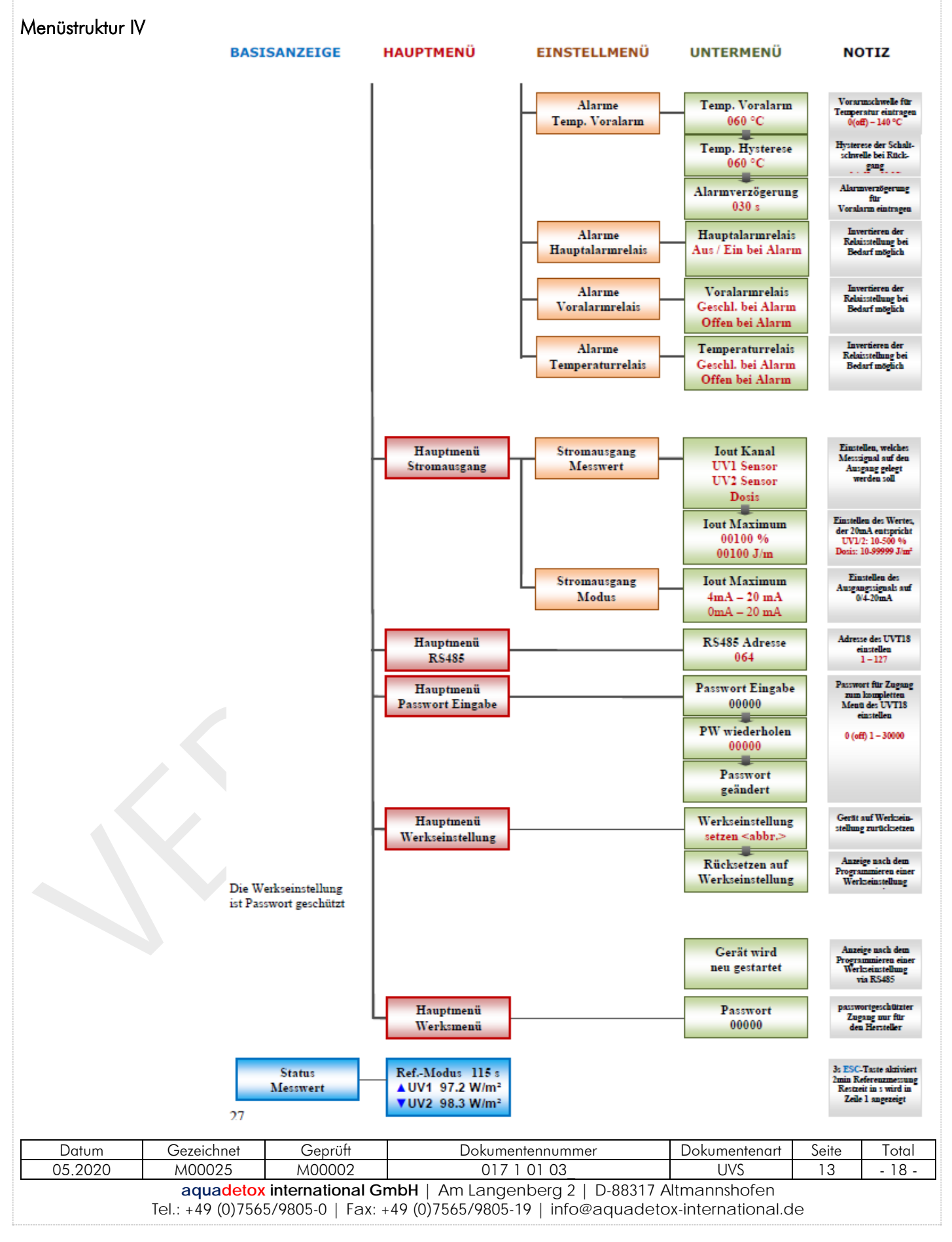

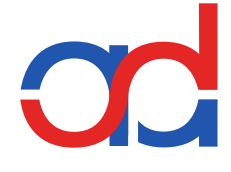

#### 6.10 Arbeitsbereiche und Werkseinstellungen

#### Die Arbeitsbereiche des DES-Systems sind voreingestellt und kalibriert.

Werkseitige Einstellungen des UV- Monitors entsprechend des bestellten Systems. Änderungen und Einbindung von Zusatzmodulen nur durch Hersteller oder beauftragten Installations-Partner. Die Werkseinstellung ist geschützt durch ein Passwort.

#### Informationsebene

Diese Ebene dient zum Ablesen von Betriebsstunden, Einschaltzyklen, UV-Wert. Optional Temperatur, Druck, Durchfluss, UV-Dosis.

#### Systemebene Werkseinstellung

Die Systemebene ist dem Service vorbehalten. Hier werden die Grundeinstellungen des Systems oder projektspezifische Einstellungen vorgenommen. Das Verstellen der Werkseinstellungen und/oder Änderungen in der Systemeinstellung kann zur Fehlfunktion der UV-Anlage führen und darf deshalb ausschließlich von geschultem Fachpersonal vorgenommen werden.

Werkseinstellungen:

| Alarm:                     | Automatik: ja       | Verzögerung: 3 Minuten |
|----------------------------|---------------------|------------------------|
| Voralarm: 30%              | Hauptalarm 20%      |                        |
| Sensor UV:                 | Diode               | Kalibrierwert: 110%    |
| Sensor Durchfluss:         | Kalibrierwert: m3/h | Q max des Systems      |
| Lampenstunden:             | 8.000 h             |                        |
| Alarm Relais:              | offen               |                        |
| Strahlerausfall Relais:    | geschlossen         |                        |
| UV-Intensität              | 0-20 mA             | 0/4-20 mA              |
| Temperatursensor: aus      | Drucksensor: aus    | Durchflußsensor: aus   |
| Optional: Temperatursensor | 40 - 30° C          | Pot. Kontakt, Wechsler |
| Optional: Drucksensor      | 0/4 – 20mA/0 – 10V  | Anzeige der Messwerte  |
| Optional: Durchflußsensor  | 0/4 – 20mA/0 – 10V  |                        |

Werkseitige Anzeige des UV- Monitors:

UV-Intensität in % optional in W/m<sup>2</sup>, Lampenstunden, Einschaltzyklen und Alarmschaltschwellen

| Datum                                                                                 | Gezeichnet | Geprüft | Dokumentennummer | Dokumentenart | Seite | Total  |  |
|---------------------------------------------------------------------------------------|------------|---------|------------------|---------------|-------|--------|--|
| 05.2020                                                                               | M00025     | M00002  | 017 1 01 03_     | UVS           | 14    | - 18 - |  |
| aquadetox international GmbH   Am Langenberg 2   D-88317 Altmannshofen                |            |         |                  |               |       |        |  |
| Tel.: +49 (0)7565/9805-0   Fax: +49 (0)7565/9805-19   info@aquadetox-international.de |            |         |                  |               |       |        |  |

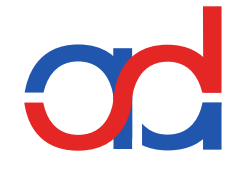

#### 6.10.1 Kalibrierung UV-Sensor

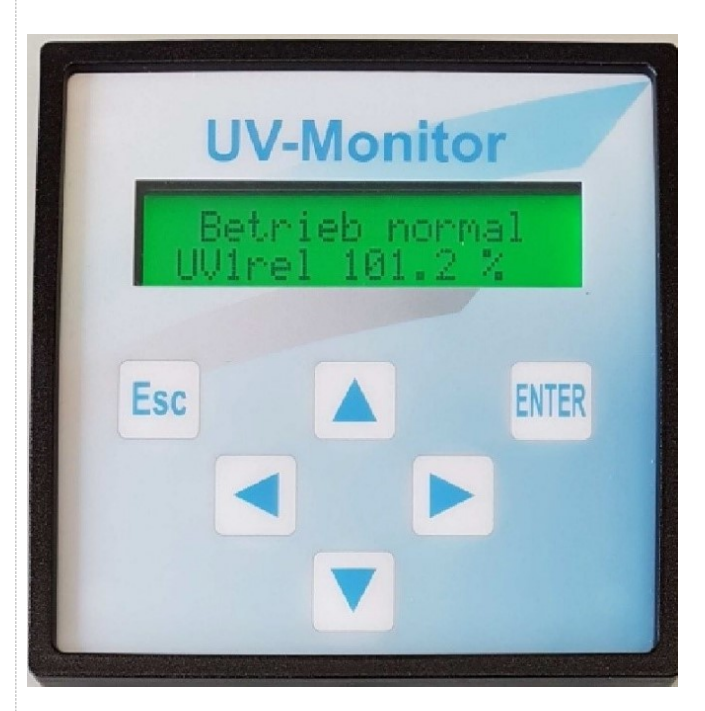

Nach ca. 5 Minuten Betrieb in die Menüführung gehen:

```
ENTER

>UV Sensor1 <

ENTER

>kalibrieren <

ENTER

>OK <

ENTER

>Kalibrierwert>110% <

ENTER.
```

Mit ESC zurück ins Hauptmenü oder warten, bis die automatische Rückführung erfolgt.

| Datum                                                                                                    | Gezeichnet | Geprüft | Dokumentennummer | Dokumentenart | Seite | Total  |  |
|----------------------------------------------------------------------------------------------------|------------|---------|------------------|---------------|-------|--------|--|
| 05.2020                                                                                                    | M00025     | M00002  | 017 1 01 03      | UVS           | 15    | - 18 - |  |
| aquadetox international GmbH   Am Langenberg 2   D-88317 Altmannshofen<br>Tel.: +49 (0)7565/9805-0   Fax: +49 (0)7565/9805-19   info@aquadetox-international.de |            |         |                  |               |       |        |  |

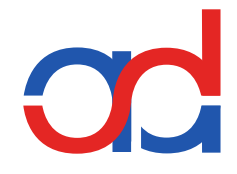

# 6.11 Schaltplan

Der gültige Schaltplan befindet sich im grünen Montage-Ordner.

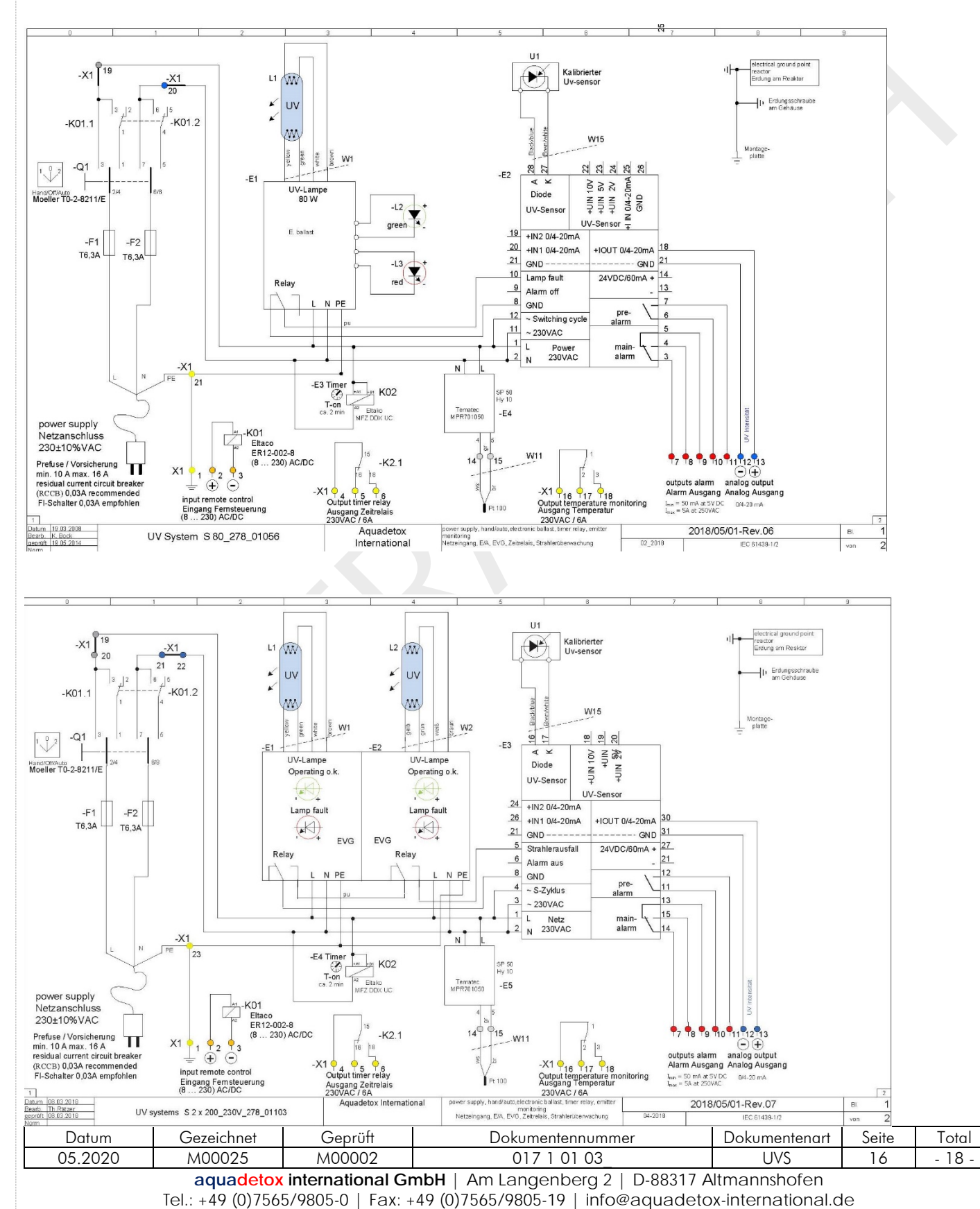

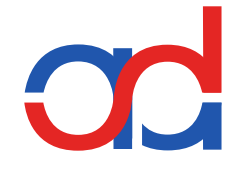

# 6.12 Klemmenbelastung X1 Klemmleiste

Nennschaltleistung

| Fernsteuereingang              | 8 230 AC/DC                                                          |                                                                    |  |  |  |  |
|--------------------------------|----------------------------------------------------------------------|--------------------------------------------------------------------|--|--|--|--|
| Ausgang Meldekontakt Relais    | EVG 60 - 80 Watt<br>50-500mA at 24-120V AC<br>50-500mA at 5 - 60V DC | EVG 120 - 320 Watt<br>Imin = 50 mA at 5V DC<br>Imax = 1A at 250VAC |  |  |  |  |
| Optional - Werkseinstellungen: |                                                                      |                                                                    |  |  |  |  |
| Ausgang Zeitrelais             | 230 VAC / 6A                                                         |                                                                    |  |  |  |  |
| Ausgang Temperaturüberwachung  | 230 VAC / 6A                                                         |                                                                    |  |  |  |  |
| Temperaturüberwachung:         | max. HG-Lampen 40 °C, HGA Lampen: 50° C Hysterese 10°C               |                                                                    |  |  |  |  |
| Zeitrelais:                    | alle 2h für 1 Minute Spülung                                         |                                                                    |  |  |  |  |

# 6.13 UV-Überwachung

Die UV-Überwachung dient der kontinuierlichen Überwachung und Erfassung der UV-Strahlung bzw. der Referenzbestrahlungsstärke in Abhängigkeit der UV-Transmission (Wasserqualität), der Quarztauchrohrablagerungen und der Strahleremission.

Die farbige Betriebsanzeige auf der Frontseite des Schaltkastens bietet folgende Informationen:

| <u>Funktion</u> |                |
|-----------------|----------------|
| LED grün:       | Betrieb-normal |
| LED gelb:       | Vorwarnung     |
| LED rot:        | Betrieb-Fehler |

Die UV-Überwachungseinrichtung besteht aus UV-Sensor mit Kabelverbindung zum UV-Monitor (Auswerteelektronik), Verstärker/Grenzwertschalter und Leuchtmeldern (LED).

Der UV-Sensor erfasst permanent die UV-Intensität (254 nm) und übermittelt diese als Signal an die Auswerteelektronik. Entsprechend ausgewertet gelangt das Signal zu den Grenzwertschaltern, die die Informationen zu den eingestellten Schaltpunkten verarbeiten.

Die Freigabe des Durchflusses soll erst nach Erreichen der minimalen Bestrahlungsstärke erfolgen.

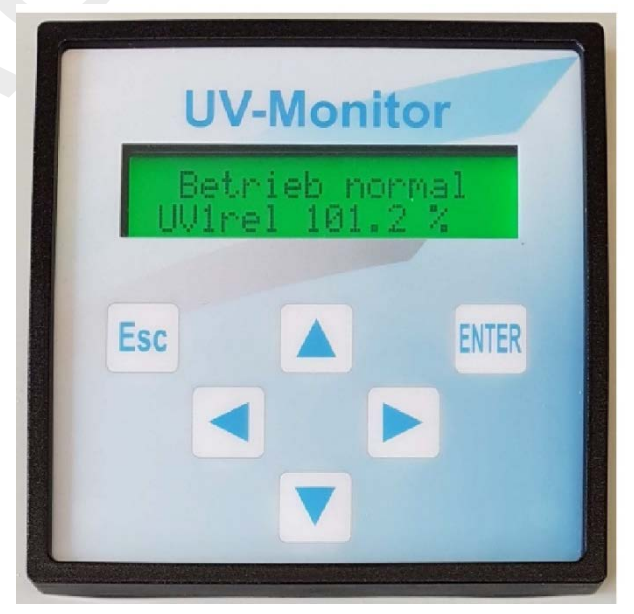

| Datum                                                                                 | Gezeichnet | Geprüft | Dokumentennummer | Dokumentenart | Seite | Total  |  |
|---------------------------------------------------------------------------------------|------------|---------|------------------|---------------|-------|--------|--|
| 05.2020                                                                               | M00025     | M00002  | 017 1 01 03_     | UVS           | 17    | - 18 - |  |
| aquadetox international GmbH   Am Langenberg 2   D-88317 Altmannshofen                |            |         |                  |               |       |        |  |
| Tel.: +49 (0)7565/9805-0   Fax: +49 (0)7565/9805-19   info@aguadetox-international.de |            |         |                  |               |       |        |  |

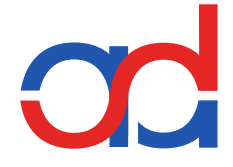

# 6.14 Betriebsbereiche

# 6.14.1 Werkseitig sind folgende Schaltpunkte eingestellt:

| Funktion                        | Betrieb         | Bestrahlungsstärke |
|---------------------------------|-----------------|--------------------|
| Hintergrundbeleuchtung grün     | Betrieb- normal | 100-40%            |
| Hintergrundbeleuchtung grüngelb | Vorwarnung      | 30-20%             |
| Hintergrundbeleuchtung rot      | Betrieb-Fehler  | < 20%              |

# 6.14.2 Zugelassene Betriebsbereiche (siehe auch 5. Technische Daten)

| Mindestbestrahlungsstärke | Maximaler Durchfluss               | UV-Transmission                             |
|---------------------------|------------------------------------|---------------------------------------------|
| %                         | Q <sub>max</sub> m <sup>3</sup> /h | T <sub>10mm</sub> / SSK 254 m <sup>-1</sup> |
| 30                        | Typ System                         | 96 / 1,77                                   |

# 6.15 Fehlersuche

| Fehlfunktion                                                                                               | Ursache                                                                                                    |  |  |  |  |
|----------------------------------------------------------------------------------------------------|----------------------------------------------------------------------------------------------------|--|--|--|--|
| Schalterstellung Ein, Anzeigen LED sind dunkel                                                             | - Netzspannung fehlt<br>- Sicherungen sind defekt                                                                                                    |  |  |  |  |
| Hintergrundbeleuchtung blau                                                                                | Alarm ist ausgeschaltet<br>System befindet sich in der Anlaufzeit                                                                                                    |  |  |  |  |
| Hintergrundbeleuchtung rot                                                                                 | <ul> <li>UV-Intensität noch nicht vorhanden</li> <li>E/A- Schaltintervall zu kurz</li> <li>Sensor bzw. Sensorkabel nicht angeschlossen</li> </ul>                                                                                         |  |  |  |  |
| Störung LED rot leuchtet länger als 5<br>Minuten                                                           | <ul> <li>Kurzschluss UV-Lampe oder Lampenkabel</li> <li>UV-Strahler/EVG nicht angeschlossen oder defekt</li> </ul>                                                                                                    |  |  |  |  |
| UV-Strahler zündet nicht                                                                                   | <ul> <li>Strahlerkupplung und Strahler nicht richtig angesteckt</li> <li>Kontaktfehler</li> <li>UV-Strahler defekt</li> <li>EVG defekt</li> </ul>                                                                                         |  |  |  |  |
| UV-Intensität zu gering,<br>Schwankungen zwischen<br>Hintergrundbeleuchtung dunkelgrün<br>und hellgrün/rot | <ul> <li>UV-Transmission des Wassers zu gering</li> <li>Reaktorreinigung erforderlich</li> <li>UV-Sensor fehlerhaft</li> <li>Kontrolle Menüführung, eingestellte Grenzwerte</li> </ul>                                                    |  |  |  |  |
| UV-Überwachung reagiert fehlerhaft<br>oder schwer nachvollziehbar                                          | <ul> <li>Netzspannung kleiner 207 V (System 230V ± 10%)</li> <li>E/A- Schaltungsintervalle &lt; 2 Sekunden</li> <li>Fremdbeeinflussung des Sensorsignals bzw. der Elektronik (z.B. pulsförmiger Strom alter Frequenzumrichter)</li> </ul> |  |  |  |  |

| Datum                                                                                 | Gezeichnet | Geprüft | Dokumentennummer | Dokumentenart | Seite | Total  |  |  |
|---------------------------------------------------------------------------------------|------------|---------|------------------|---------------|-------|--------|--|--|
| 05.2020                                                                               | M00025     | M00002  | 017 1 01 03_     | UVS           | 18    | - 18 - |  |  |
| aquadetox international GmbH   Am Langenberg 2   D-88317 Altmannshofen                |            |         |                  |               |       |        |  |  |
| Tel.: +49 (0)7565/9805-0   Fax: +49 (0)7565/9805-19   info@aquadetox-international.de |            |         |                  |               |       |        |  |  |